## Asistencia en Aulas de Informática

v.1.0 Septiembre 2020

## Información general

La aplicación de asistencia remota que existe en Porticada solo funciona desde y para equipos de la Aulas de Informática de uso presencial y permite monitorizar y/o tomar el control remotod el equipo del alumno con el fin de favorecer las medidas de distancia interpersonal.

El sistema consta de dos componentes:

- La Aplicación de Profesor, llamada en Porticada "Ayudar al Alumno"
- El agente de Alumno, llamado en Porticada "Ayuda Profesor".

Este sistema está pensado para un uso puntual en el escenario en el que no sea posible asistir al alumno sin incumplir las medidas físicas de seguridad sanitarias. No es válido para equipos accedidos por UNICAN Labs ni para otras situaciones. La funcionalidad "demo" no está disponible.

## Uso

**Pida al alumno que ejecute la aplicación "Ayuda Profesor" dentro de Porticada**. Esta aplicación no tiene ningún efecto visible en la pantalla del alumno ni se lanza ninguna aplicación visible.

Como profesor lanzamos la aplicación "Ayudar al Alumno".

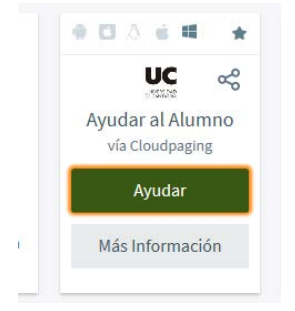

Dentro de la aplicación pulse en "Ubicaciones y equipos" y seleccione el aula en donde está:

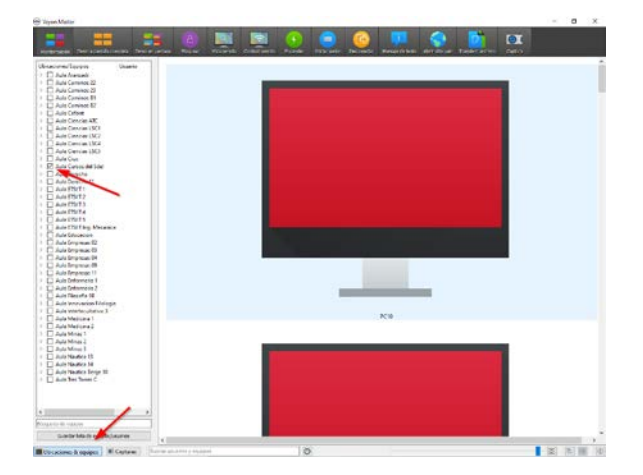

Si pulsamos sobre el icono de "optimizar disposición" o usamos el zoom podremos ver los icones de los equipos a un tamaño más adecuado.

Si el alumno tiene arrancado "Ayuda Profesor" veremos una miniatura de la pantalla del alumno/alumnos que tiene activo el "Ayuda Profesor".

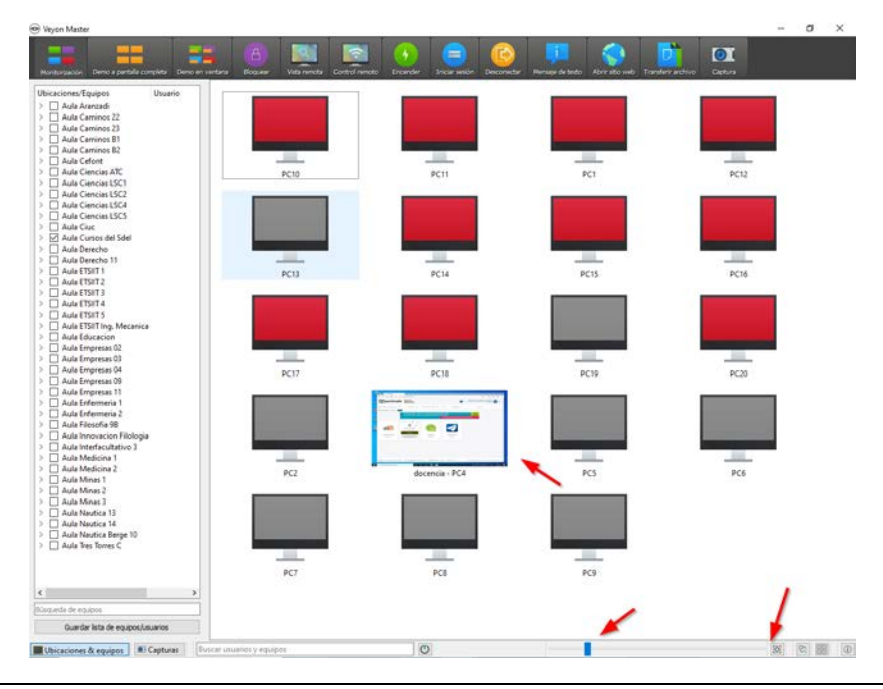

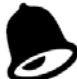

El listado de equipos es una aproximación de los equipos situados en el aula. Es posible que cambios de configuración hagan que algún equipo no sea visible. En ese caso pida al alumno que le diga la dirección IP del equipo y usando el botón superior "control remoto" o "vista remota" (según la funcionalidad deseada) indique dicha dirección IP.

Con el botón derecho podemos ver la pantalla (vista remota) o tomar el control remoto.

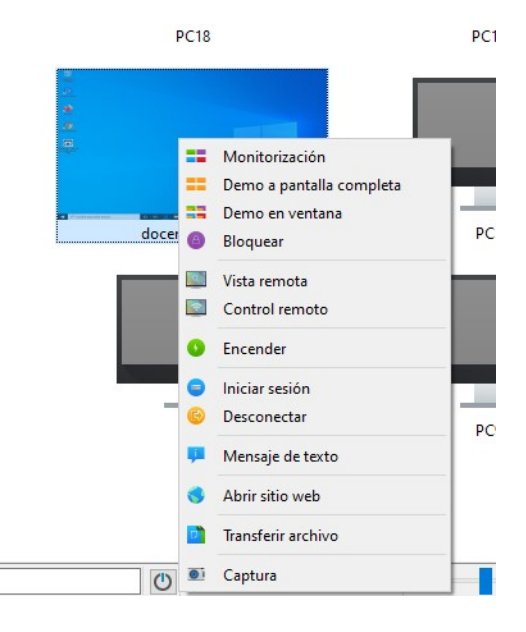

Por una cuestión de privacidad el alumno debe tener activo el "Ayuda Profesor". Puede parar esa aplicación virtualizada desde el Cloudpaging Player (icono nube azul en barra de tareas). También es necesario avisar al alumno.

Mientras estamos monitorizando a un alumno nos sale este menú emergente en la parte superior, con el que podemos pasar a modo Control remoto

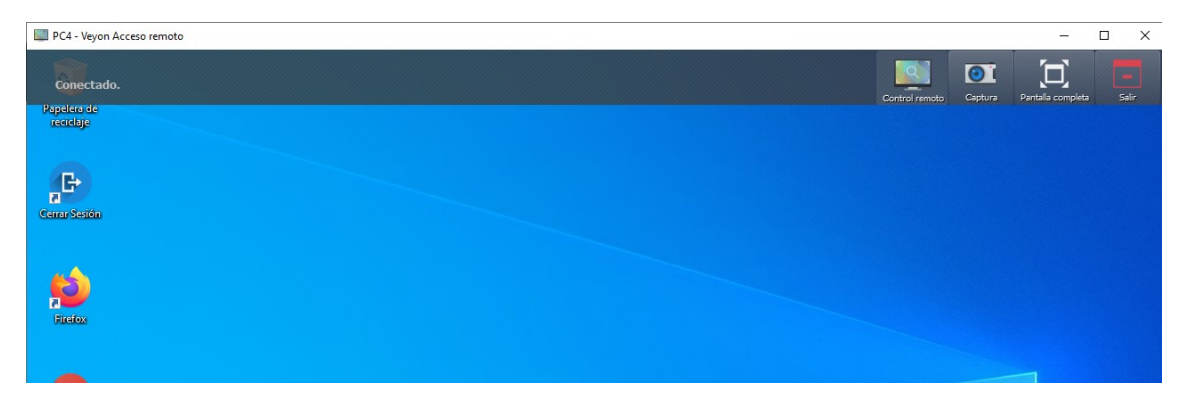

Cuando estamos en modo Control remoto el menú emergente es este:

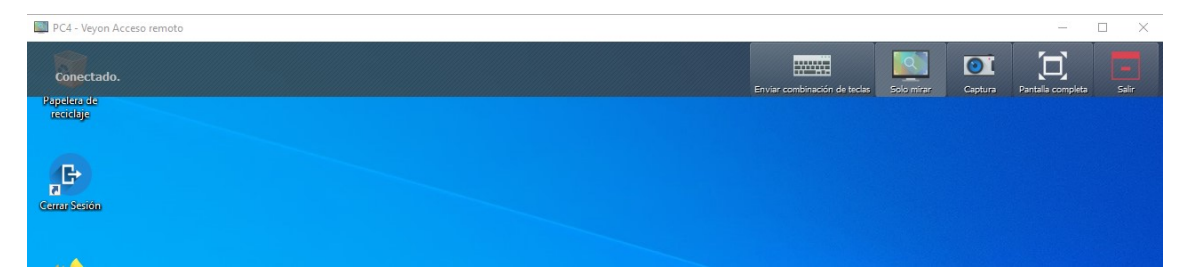

Mientras estamos en Control remoto podemos mover el ratón y usar el teclado.

Para salir de ambas funciones pulse "Salir".